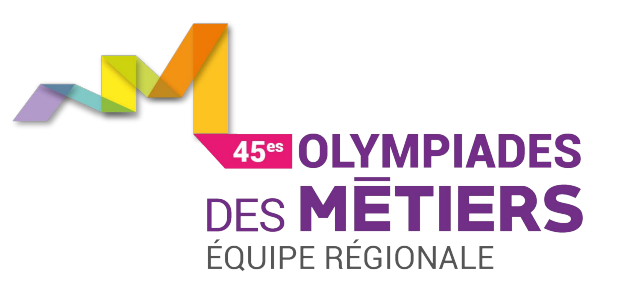

# TUTORIEL D'INSCRIPTION DES CANDIDATS

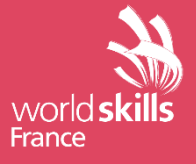

#### **INSCRIPTION CANDIDAT**

A partir du 1<sup>er</sup> septembre, un lien « Pop-up » s'affichera sur la page d'accueil du site internet de WorldSkills France <u>www.worldskills-france.org</u> et permettra aux candidats de s'inscrire en ligne.

Les candidats aboutiront sur la page : <u>https://base.cofom.org/</u>

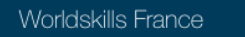

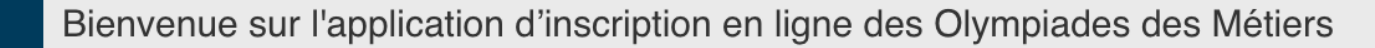

world **ski** France

Les inscriptions aux sélections régionales des 45<sup>es</sup> Olympiades des Métiers sont ouvertes. Inscrivez-vous dès maintenant !

Inscription Candidats 🕄

> world skills France

#### INSCRIPTION CANDIDAT SÉLECTIONNER SA RÉGION

En cliquant sur Candidats O les candidats seront redirigés vers le tableau contenant les dates d'ouverture des inscriptions de chaque région.

Il pourront alors sélectionner la leur et s'inscrire si celle-ci est permise.

Choisissez votre région

Vous devez vous inscrire dans la région où vous habitez et/ou êtes formés et/ou êtes salariés. Il est défendu de s'inscrire et de concourir dans deux régions différentes au cours d'une même édition des Olympiades des Métiers.

| Région                  | Début des inscriptions | Fin des inscriptions | Action                  |
|-------------------------|------------------------|----------------------|-------------------------|
| AUVERGNE-RHÔNE-ALPES    | 09/06/2017             | 29/10/2017           | S'inscrire              |
| BOURGOGNE-FRANCHE-COMTE | 01/06/2017             | 17/06/2017           | S'inscrire              |
| BRETAGNE                | 04/06/2017             | 22/10/2017           | 🗹 S'inscrire            |
| CENTRE VAL DE LOIRE     | 01/07/2017             | 01/07/2017           | S'inscrire              |
| CORSE                   | 29/08/2017             | 20/12/2017           | C S'inscrire            |
| GRAND EST               | 11/06/2017             | 19/03/2018           | C S'inscrire            |
| GUADELOUPE              | 01/07/2017             | 01/07/2017           | S'inscrire              |
| HAUTS-DE-FRANCE         | 06/06/2017             | 06/09/2017           | Aucun métier disponible |

A NOTER : Les inscriptions ne seront ouvertes qu'en fonction des dates renseignées par les régions. worlds

#### INSCRIPTION CANDIDAT PREMIÈRE ÉTAPE : SE PRÉINSCRIRE (1 sur 3)

#### Seules quelques informations principales sont demandées au candidat lors de sa préinscription.

| INSCRIPTION<br>Région AUVERGNE-F | I AUX OLYMPIADES DES METIERS - CANDIDAT                                                                                                 | /!\ Une même                                                                    |  |  |  |  |
|----------------------------------|----------------------------------------------------------------------------------------------------|---------------------------------------------------------------------------------|--|--|--|--|
|                                  | Date de sélection d'AUVERGNE                                                                                                    | adresse email ne                                                                |  |  |  |  |
|                                  | Métier *                                                                                                    | pourra être utilisée                                                            |  |  |  |  |
|                                  | Aide à la personne                                                                                                    | ,<br>qu'une fois car elle                                                       |  |  |  |  |
|                                  | Civilité *                                                                                                    |                                                                                 |  |  |  |  |
|                                  | Madame                                                                                                    | constitue, par la                                                               |  |  |  |  |
|                                  | Nom *                                                                                                    | suite, le login du                                                              |  |  |  |  |
|                                  | RENAUDIN                                                                                                    | oondidat                                                                        |  |  |  |  |
|                                  | Prénom *                                                                                                    | candidat                                                                        |  |  |  |  |
|                                  | Chloé                                                                                                    |                                                                                 |  |  |  |  |
|                                  | Date de naissance *                                                                                                    | II y a 1 erreur :<br>l'adresse e-mail "secretariat@cofom.org" est déjà utilisée |  |  |  |  |
|                                  |                                                                                                    |                                                                                 |  |  |  |  |
|                                  | Adresse Email *                                                                                                    |                                                                                 |  |  |  |  |
|                                  | renaudin@gmail.com                                                                                                    | 7                                                                               |  |  |  |  |
|                                  | Email de confirmation *                                                                                                    |                                                                                 |  |  |  |  |
|                                  | renaudin@gmail.com                                                                                                    | 7                                                                               |  |  |  |  |
|                                  | Si vous ne possedez pas d'adresse email, vous pouvez en créer une sur l'un de ces sites :<br>- La poste<br>- Hotmail<br>- Google Mail   |                                                                                 |  |  |  |  |
|                                  | Téléphone ou mobile * (indiquez l'indicatif, ex : +33 (0)6 98 76 54 32 pour la France) *                                                |                                                                                 |  |  |  |  |
|                                  | +33 (0)6 41 18 52 12                                                                                                    | 7                                                                               |  |  |  |  |
|                                  | Si vous ne connaissez pas votre indicatif, recherchez-le ici                                                                            |                                                                                 |  |  |  |  |
|                                  | 🔀 Je soussigné(e) certifie sur l'honneur l'exactitude des renseignements fournis dans ce dossier de pré-inscription.                    |                                                                                 |  |  |  |  |
|                                  | En cliquant sur le bouton "ENVOYER MON INSCRIPTION" situé ci-dessous, vous acceptez les Conditions d'utilisation du WorldSkills France. |                                                                                 |  |  |  |  |
|                                  |                                                                                                    |                                                                                 |  |  |  |  |

world **skills** 

### INSCRIPTION CANDIDAT PREMIÈRE ÉTAPE : SE PREINSCRIRE (2 sur 3)

Une fois la préinscription validée, le message ci-dessous s'affiche à l'écran :

Chère Madame RENAUDIN,

Votre préinscription pour participer aux présélections et/ou sélections régionales de la région AUVERGNE-RHÔNE-ALPES a bien été prise en compte et nous vous en remercions.

Afin de valider votre inscription, vous allez recevoir un mail mentionnant votre identifiant et votre mot de passe personnels afin de pouvoir compléter votre dossier dans votre espace réservé.

Nous vous remercions pour votre participation aux sélections régionales des 44èmes Olympiades des Métiers.

Espace candidat : /candidat/

L'équipe Olympiades des Métiers de la région AUVERGNE-RHÔNE-ALPES

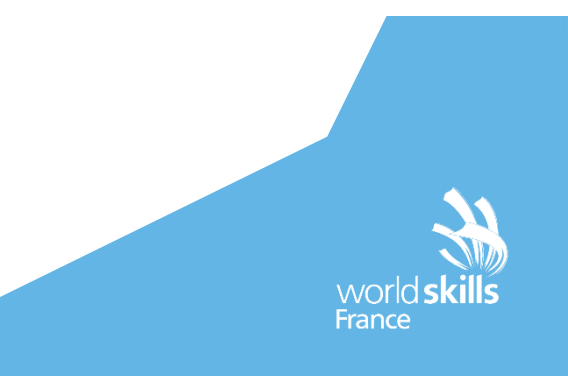

# INSCRIPTION CANDIDAT PREMIÈRE ÉTAPE : SE PREINSCRIRE (3 sur 3)

Dans le même temps, un email est envoyé vers l'adresse renseignée au moment de la préinscription.

inscription@cofom.org

A moi 🖃

Bonjour Chloé RENAUDIN,

J'ai le plaisir de vous confirmer votre pré-inscription aux pré-séléctions et/ou sélections régionales.

Afin de finaliser votre candidature, il vous faut à présent comléter votre dossier. Pour ce faire, merci de vous connecter sur votre espace personnel à l'adresse suivante . preprod.cofom.org/candidat/

Voici vos identifiants :

Login : noumiswife@gmail.com Mot de passe : J1kB13

En vous remerciant pour votre engagement pour les sélections régionales des 44èmes Olympiades des Métiers, nous vous souhaitons bonne chance dans cette belle aventure.

Bien cordialement.

Coordonnées du contact régional : Fabienne BOUILLOT f.bouillot@mondial-metiers.com Ces coordonnées correspondent à celles renseignées par la région dans le menu « informations région ».

L'équipe des Olympiades des Métiers de la région AUVERGNE-RHÔNE-ALPES

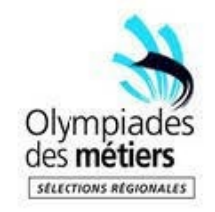

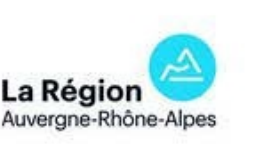

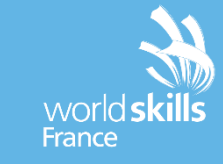

### INSCRIPTION CANDIDAT DEUXIÈME ÉTAPE : SE CONNECTER A SON ESPACE PERSONNEL

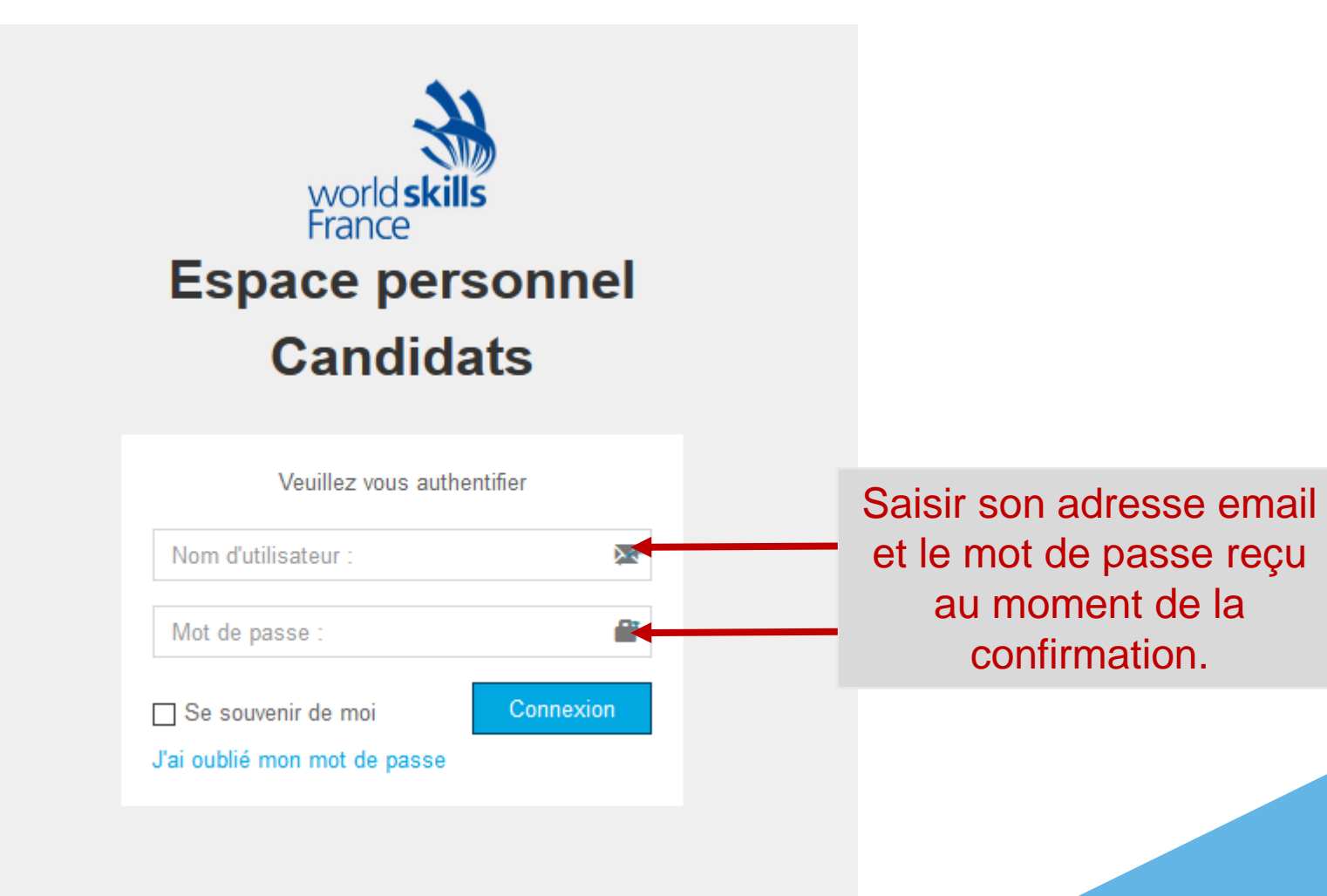

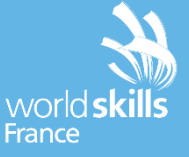

### INSCRIPTION CANDIDAT TROISIÈME ÉTAPE : COMPLÉTER SES INFORMATIONS

#### Candidat

| JOUSS<br>Région<br>Métier : | OUSSE Caroline<br>\égion : CORSE<br>/létier : Aménagement urbain et réseaux de canalisations |                                                                                                    |       | La barre d'état indique 20% d'avancement car une partie |  |  |
|-----------------------------|----------------------------------------------------------------------------------------------|----------------------------------------------------------------------------------------------------|-------|---------------------------------------------------------|--|--|
| Dossier Pièces joir         |                                                                                              | tes                                                                                                    |       | des informations a déià été                             |  |  |
|                             |                                                                                              | Afin de finaliser vote dossier, veuillez <b>renseigner tous les champs obligatoires</b> , mentionnés par un *.<br>Vous pourrez suivre l'état d'avancement des données enregistrées avec la <b>barre d'état d'avancement</b> ci-dessous. Toutes les cellules non remplies seront encadrées en rouge.<br>Une fois que vous aurez finalisé votre dossier, vous aurez la possibilité d'enregistrer/imprimer un document pdr récapitulant l'ensemble de vos informations. |       | saisie lors de la 1 <sup>ère</sup> étape.               |  |  |
|                             |                                                                                              | Sachez que vous avez la possibilité de sauvegarder vos données, en cliquant sur le bouton en bas de page souvegarder et de revenir sur votre espace personnel à tout moment.                                                                                                    |       |                                                         |  |  |
|                             |                                                                                              | Etat d'avancement du dossier : 20%                                                                                                    |       |                                                         |  |  |
|                             |                                                                                              |                                                                                                    |       |                                                         |  |  |
|                             |                                                                                              | Votre dossier ne sera complet qu'une fois que les pièces jointes auront été signées et téléchargées dans l'onglet correspondant.                                                                                                    |       |                                                         |  |  |
|                             |                                                                                              | champs obligatories                                                                                                    |       |                                                         |  |  |
|                             |                                                                                              | Spécialité :                                                                                                    |       |                                                         |  |  |
|                             |                                                                                              |                                                                                                    | ~     |                                                         |  |  |
|                             |                                                                                              | Civilité *                                                                                                    |       |                                                         |  |  |
|                             |                                                                                              | Madame                                                                                                    | ~     |                                                         |  |  |
|                             |                                                                                              | Nom * JOUSSE                                                                                                    |       |                                                         |  |  |
|                             |                                                                                              |                                                                                                    |       |                                                         |  |  |
|                             |                                                                                              | Deferen 8                                                                                                    |       |                                                         |  |  |
|                             |                                                                                              |                                                                                                    | Les i | nformations obligatoires                                |  |  |
|                             |                                                                                              |                                                                                                    | non   | rongoignágo roctont                                     |  |  |
|                             |                                                                                              |                                                                                                    | non-  | lenseignees resterit                                    |  |  |
|                             |                                                                                              |                                                                                                    | enca  | drées en rouge.                                         |  |  |
|                             |                                                                                              | Adresse e-mail *                                                                                                    | /     | J                                                       |  |  |
|                             |                                                                                              | annabaakalovie@hotmail.com                                                                                                    |       | 11                                                      |  |  |
|                             |                                                                                              | Type de pièce d'identité                                                                                                    |       |                                                         |  |  |
|                             |                                                                                              | Choisissez votre pièce d'identité                                                                                                    | ~     | world skills                                            |  |  |
|                             |                                                                                              | Numéro de pièce d'identité (CNI passeport)                                                                                                    |       | France                                                  |  |  |
|                             |                                                                                              |                                                                                                    |       |                                                         |  |  |

#### INSCRIPTION CANDIDAT CANDIDAT ABILYMPICS

Les candidats abilympics devront eux aussi s'inscrire via le même formulaire que les autres candidats.

Êtes-vous un candidat en situation de handicap \*

Oui

○ Non

Avez-vous besoin d'aménagements spécifiques pour votre poste de travail ? Si oui, précisez le(s)quel(s)

RQTH

Cocher cette case en cas de « Reconnaissance de la qualité de travailleur handicapé ».

**RAPPEL :** Les représentants d'Abilympics France, du Conseil Régional de Normandie, et de WorldSkills France se sont mis d'accord **le 16 juin 2017** sur le texte ci-dessous :

« Toute personne en situation de handicap qui entre dans les critères de WorldSkills (notamment de l'âge), s'il est médaillé lors des sélections régionales (or, argent ou bronze) pourra participer aux Finales Nationales de son métier dans les mêmes conditions que les autres concurrents. Si besoin, son poste de travail sera spécialement aménagé. Les autres personnes en situation de handicap qui ne rentrent pas dans ces critères ne pourront participer. »

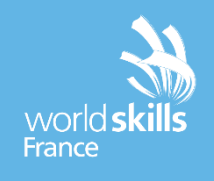

# INSCRIPTION CANDIDAT QUATRIÈME ÉTAPE : IMPORTER SES PIÈCES JOINTES

#### Candidat

#### Informations enregistrées

Votre dossier est complet. Une notification a été envoyée à la région, qui vous contactera d'ici la fin de l'année afin de vous informer des dates de sélections régionales, et des présélections si nécessaire, des 44èmes Olympiades des Métiers

JOUSSE Caroline

Dossier (

Pièces jointes

Région : CORSE Métier : Aménagement urbain et réseaux de canalisations

Merci de renvoyer la fiche de renseignement signée par voie postale à votre région.

Afficher la fiche renseignement PDF Engagement du candidat (PDF) Autorisation parentale (PDF) Autorisation de l'employeur (PDF)

Afin de finaliser définitivement votre inscription il vous faudra TÉLÉCHARGER et IMPRIMER les pièces jointes ci-dessus. Puis, SIGNER et/ou FAIRE SIGNER les documents avant de les IMPORTER dans l'onglet "Pièces jointes" de votre espace personnel. La modification de vos informations personnelles restera possible à tous moment.

Etat d'avancement du dossier : 100%

Lorsque le formulaire est complètement renseigné, les pièces jointes à faire signer s'affichent au format PDF. /!\ POUR VALIDER SON DOSSIER, le candidat doit donc IMPRIMER, SIGNER et/ou faire signer les documents avant de les IMPORTER dans son espace personnel.

# INSCRIPTION CANDIDAT QUATRIÈME ÉTAPE : IMPORTER SES PIÈCES JOINTES

#### Candidat

JOUSSE Caroline

Région : CORSE Métier : Aménagement urbain et réseaux de canalisations

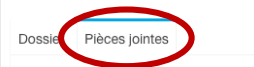

Documents candidat

Fiche renseignement signée

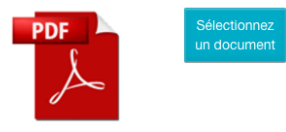

Engagement signé

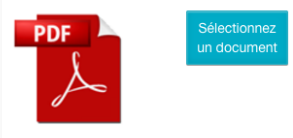

Autorisation parents signée

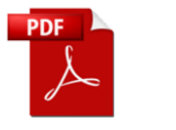

Autorisation de l'employeur signée

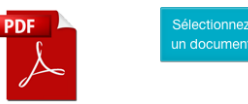

Autorisation du chef d'établissement signée

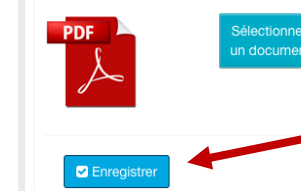

Ne pas oublier d'enregistrer avant de quitter.

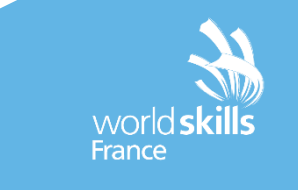